# Podporné aplikácie Parker Hannifin div. EME

EMAC s.r.o., Soblahovská 2050, 911 01 Trenčín tel.: 032 - 3810 232, fax: 032 - 3922 707 info@emac.sk, www.automation.sk

Elektromechanické produkty firmy Parker Hannifin div. EME (Electro Mechanical Europe) predstavujú ucelený sortiment mechanických a elektronických prvkov pre manipuláciu s polotovarmi a výrobkami vo výrobnom procese. Predmetom článku je prezentácia podporných aplikácii, ktoré slúžia na uľahčenie výberu správneho produktu, určenie objednávacieho kódu, preverenie záťaže aktuátora a návrh dynamiky pohybu. Ďalšie informácie získate na webových stránkach v časti Nástroje.

# Product Pre-Selection

#### Charakteristika

Aplikácia určená pre výber vhodných aktuátorov na základe Vami zadaných parametrov.

#### Pokyny pre inštaláciu a spustenie

Štandardná inštalácia aplikácie. Po nainštalovaní sa Vám na ploche vytvorí odkaz. Aplikácia po spustení vyžaduje Váš súhlas s prebraním zodpovednosti za použitie tohto nástroja.

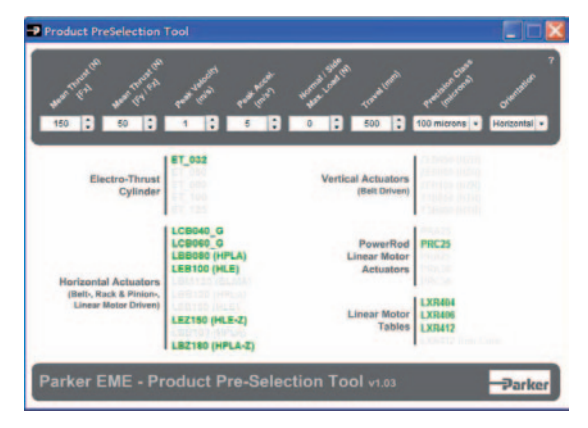

## Návod na použitie

30

V hornej časti obrazovky zľava doprava zadajte požadované parametre Vašej aplikácie:

- Fx sila v smere x (smer pohybu aktuátora),
- Fy/Fz sila v smere y (z boku na vozík) a smer z (kolmo na vozík), zadajte prevažujúcu silu z oboch,
- Peak Velocity maximálna pracovná rýchlosť aktuátora,
- · Peak Accel. maximálne pracovné zrýchlenie aktuátora,
- Normal/Side Max. Load maximálna záťaž vozíka z vrchu alebo boku, zadajte prevažujúcu silu z oboch,
- Travel celková pracovná dĺžka pohybu vozíka,
- Precision Class požadovaná trieda presnosti,
- · Orientation orientácia aktuátora (vodorovná/zvislá).

Aplikácia v strednej časti obrazovky priebežne ponúka vhodné aktuátory (zvýraznené zelenou farbou). Kliknite si na príslušný aktuátor a zobrazí sa Vám jeho charakteristika. Kliknutím na ikonu sa Vám zobrazí katalóg aktuátora. Ak sa tak nestane, použite náš web časť Produkty.

# Code Toolbox

#### Charakteristika

Aplikácia slúži na vytvorenie objednávacieho kódu podľa vybraných parametrov výrobku a umožňuje dekódovanie, získanie parametrov pre nasledujúce typy výrobkov:

EMA

- · servoriadenia, riadenia krokových motorov a káble,
- · servomotory a krokové motory,
- aktuátory,
- polohovacie stoly.

Poznámka: Nástroj neobsahuje všetky výrobky div. EME.

#### Pokyny pre inštaláciu a spustenie

Štandardná inštalácia aplikácie. Po nainštalovaní sa Vám na ploche vytvorí odkaz. Aplikácia po spustení zobrazí text o zodpovednosti za použitie tohto nástroja.

| Drives Motors Actuators Tables Decoder Help |                             |
|---------------------------------------------|-----------------------------|
| [C35] Compax3 Single Avis Drive             | COMPAX3 Servo Drives        |
| [015] 1.5A.Cont / 4.5A.Pouk                 | •                           |
| N40 400VAC Mains Input                      | · ·                         |
| F10] Resolver Feedback                      |                             |
| [11] Positioning via Digital VO             |                             |
| [11] Basic Positioning Control              | Part Number :               |
| 3400] : No Additional Options               | List Price:                 |
|                                             | [List pricing is out of dat |
|                                             | Сору                        |
|                                             | Reset                       |
| ZBH02/02 : Connector Set                    |                             |
| MOK L: Motor Power Cable                    |                             |
| REK./.: Resolver Feedback Cable             |                             |
| DUMONT OUN Datasi Nesisini                  | - Dark                      |

## Návod na použitie

V menu si vyberte typ výrobku, ktorý potrebujete dopytovať alebo objednať. Zhora nadol vyberte potrebné parametre výrobku. V pravej časti sa Vám zobrazí výrobok a objednávací kód.

Kliknutím na Copy sa Vám parametre výrobku prenesú do Clipboardu a môžete ich vložiť do inej aplikácie.

V spodnej časti obrazovky sú doporučené ďalšie súvisiace výrobky. Pre spätné dekódovanie použite v menu položku Decoder a zadajte objednávací kód. Aplikácia Vám ho rozkóduje, vrátane parametrov.

# DimAxes

# Charakteristika

Aplikácia slúži na overenie možného zaťaženia vozíka príslušného aktuátora silami a momentami.

Doporučenie: V prípade zložitejších a výkonových aplikácií doporučujeme, aby ste si u nás nechali vypracovať výpočet životnosti aktuátora.

#### Pokyny pre inštaláciu a spustenie

Súbory tvoriace inštaláciu si uložte do samostatného adresára. Spustite program Setup.exe. Inštalácia pridá odkaz do Štart -> Programy -> DimAxes. Program sa spustí v nemeckom jazyku. Nastavte si Vami požadovaný jazyk v Menu -> Optionen -> Sprache.

| Actuator                                                                                                    |                                                                                                    |          | Carriage |     | 22.8.2011 11 | 1:05             |
|----------------------------------------------------------------------------------------------------|----------------------------------------------------------------------------------------------------|----------|----------|-----|--------------|------------------|
|                                                                                                    |                                                                                                    | G ML C M |          |     |              |                  |
|                                                                                                    |                                                                                                    |          | IN INL ( | WL. | Processor    | Ing. Jiří Půlpán |
| C HIE100                                                                                                    |                                                                                                    |          |          |     | Customer     | EMAC s.r.o.      |
| · HLE150                                                                                                    |                                                                                                    |          |          |     | -            |                  |
|                                                                                                    |                                                                                                    |          |          |     | SX           | THE REAL         |
| Loads                                                                                                    |                                                                                                    | Leve     | r arms   |     |              | 1                |
| Fx 100                                                                                                    | N                                                                                                    | Sx       | 100      | mm  |              | 5                |
| Fx 10                                                                                                    | N                                                                                                    | Sv       | 0        | mm  |              | 12               |
|                                                                                                    |                                                                                                    |          | -        |     |              |                  |
| F2 10                                                                                                    | N                                                                                                    | 57       | 0        | mm  |              | z 1 x            |
|                                                                                                    | Multiple le                                                                                                    | ver am   | ns       |     | Exes         | <                |
|                                                                                                    |                                                                                                    |          | 1.0      |     |              |                  |
| alety lactor                                                                                                    |                                                                                                    |          | 1.0      | m/s | 1            |                  |
| laximum trave                                                                                                    | rsing speed                                                                                                    |          | p        |     |              |                  |
| ata output                                                                                                    |                                                                                                    |          |          |     |              |                  |
|                                                                                                    | F Wheel                                                                                                    |          | F Belt   |     |              |                  |
| and the second second se | 28,7                                                                                                    | N        | 100,0    | N   |              |                  |
| aximum                                                                                                    | and ball of the second second s |          | 2507.0   | N   |              |                  |

#### Návod na použitie

Vyberte si Vami preverovaný aktuátor v Menu -> Options -> Axis-Type. Na obrazovke v časti "Data Input" upresnite typ aktuátora a jeho parametre. V časti "Loads" zadajte jednotlivé záťažové sily a v časti "Lever arms" dĺžky ramien. V prípade, že si nevystačíte iba s tromi x, y a z, stlačte tlačítko "Multiple lever arms" a zadajte viaceré sily a ramená.

Potom zadajte maximálnu pracovnú rýchlosť "Maximum traversing speed" a stlačte tlačítko "Calculate". V spodnej časti obrazovky sa Vám zobrazí výsledok:

- maximálna sila pôsobiaca na remeň a remenice na základe zadaných parametrov Vašej aplikácie,
- maximálna možná sila pôsobiaca na remeň a remenice podľa parametrov výrobcu,
- The loads are tolerable aktuátor môže pracovať s Vami zadanými parametrami,

alebo

 The loads are not tolerable – aktuátor nesmie pracovať s Vami zadanými parametrami, v tomto prípade doporučujeme prehodnotiť parametre, resp. vybrať vhodnejší aktuátor, napr. aktuátor o rad vyšší.
Pre prípadné ďalšie použitie si výsledok overenia môžete uložiť, načítať a vytlačiť v Menu -> File.

# Profile Viewer

#### Charakteristika

Simulátor dynamiky pohybu podľa zadaných parametrov.

#### Pokyny pre inštaláciu a spustenie

Aplikáciu si stiahnite, alebo priamo spustite z internetu.

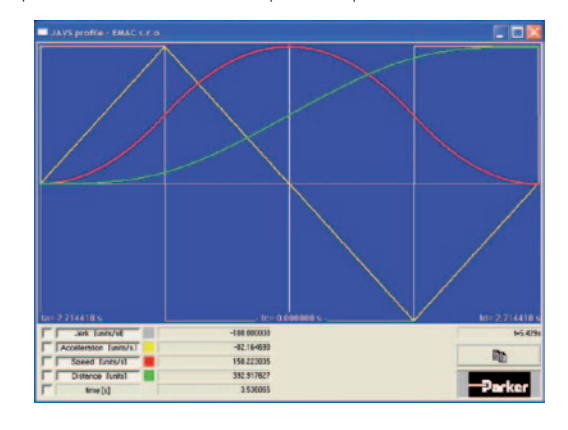

# Gear Kits

#### Charakteristika

Aplikácia slúži na doplnenie objednávacieho kódu planétovej prevodovky tak, aby bola prispôsobená Vášmu servomotoru.

#### Pokyny pre inštaláciu a spustenie

Aplikáciu si môžete spustiť na nižšie uvedenej adrese: www.parker-eme.com/gear\_kits

| mens                                | • |    |     |                                            |
|-------------------------------------|---|----|-----|--------------------------------------------|
| (7034                               |   | -  | (   | <u> </u>                                   |
| Series, Low Backlash Inline Gearbox | • | Ŀ  |     |                                            |
| - 90mm Frame Size                   |   | 1  |     |                                            |
| unting Kit : MU90-020               |   |    |     | -AD                                        |
| apter Length [AD]: 20               |   |    | - w |                                            |
| aft Diameter [U]: 14                |   | 0  | 00  |                                            |
| ot Diameter [AK]: 60                |   | 9  |     |                                            |
| t Hole [BF]: M8                     |   |    |     |                                            |
| t Cirle [AJ]: 75                    |   |    |     |                                            |
| aft Length : 30                     |   | 00 | a a |                                            |
| ts :                                |   |    | -   | BF BOLT HOLE<br>4 PLACES<br>FOULALLY SPACE |
|                                     |   |    |     | AJ BOLT CIRCI                              |
| ts:                                 |   |    | 2   |                                            |

#### Návod na použitie

Zhora nadol vyberte výrobcu, typ servomotora, typ prevodovky, veľkosť a následne sa Vám zobrazia rozmery a obj. kód prispôsobovacieho dielu pre Váš servomotor.

# Záver

Ďakujeme, že ste si prečítali náš článok. Uvítame Vaše hodnotenie, ktoré nám môžete poslať e-mailom. V prípade zaslania hodnotenia Vám poskytneme jednorazovú zľavu z cenníkových cien na výrobky Parker Hannifin div. EME.

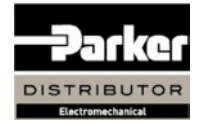

Ďalšie informácie nájdete na: www.automation.sk www.parker-eme.com

Spoločnosť EMAC s.r.o. je distribútorom a systémovým integrátorom všetkých elektromechanických divízií koncernu Parker Hannifin.